# ACONDIONAMIENTO DE PRESCRIPCIONES FIELDVIEW PARA SISTEMA

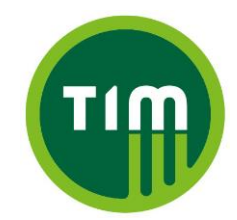

#### **Cs Oro Max**

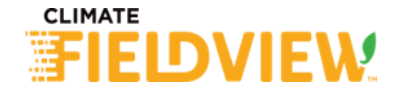

## Antes de comenzar

- 1. Es necesario tener el programar "**proMAP**" de TIM, y licencia activa del mismo.
- 2. Si no contás con el programa o licencia activa, contactá a TIM Argentina. Es necesario suministrar el número de serie del monitor.
- 3. El monitor Tim CS Oro Máx al trabajar en modo prescripción, **toma todas las dosificaciones** (semillas + fertilizantes) **del archivo**. Por lo que si solo vas a hacer dosis variable de semillas, y el fertilizante va fijo, a el/los fertilizante/s deberás incluirlo/s en la prescripción a dosis fija.

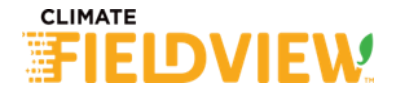

# Antes de comenzar

El programa proMAP de TIM, los productos tienen distintas referencias según la sembradora sea de grano grueso, fino, o mixto.

| Sembra     | mbradora Grano Fino Sembradora Grano Grueso |            | Sembr. Grano Fino/Grueso (Mixta) |            |                      |
|------------|---------------------------------------------|------------|----------------------------------|------------|----------------------|
| PRODUCTO   | DESCRIPCIÓN                                 | PRODUCTO   | DESCRIPCIÓN                      | PRODUCTO   | DESCRIPCIÓN          |
| Producto 1 | Semilla grano grueso                        | Producto 1 | Semilla grano grueso             | Producto 1 | Semilla grano grueso |
| Producto 2 | Semilla grano fino                          | Producto 2 | Fertilizante 1                   | Producto 2 | Semilla grano fino   |
| Producto 3 | Fertilizante                                | Producto 3 | Fertilizante 2                   | Producto 3 | Fertilizante 1       |
| Producto 4 | Alfalfa                                     |            |                                  | Producto 4 | Fertilizante 2       |

La siguiente guía enseña cómo hacer para sembradoras de grano grueso. Se puede usar la misma lógica para adaptar a los otros tipos de configuraciones.

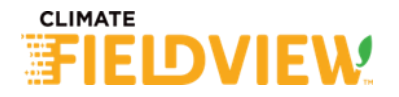

## Creado de la prescripción - Resumen.

- Si solo es de semillas, o de un solo fertilizante (<u>1 producto</u>), se crea de forma normal en FieldView y se pasa por el proMAP.
- Si es de semillas + un solo fertilizante (2 productos), al crearla en FieldView se selecciona "Estoy utilizando un fertilizante líquido arrancador". Se habilitarán unas casillas que permitirán ingresar la dosis de fertilizante. Allí L/ha = Kg/ha de fertilizante. Luego se pasa por el proMAP.

 Si es de semillas + 2 fertilizantes (3 productos), se debe descargar y modificar el DBF. Luego se pasa por el proMAP.

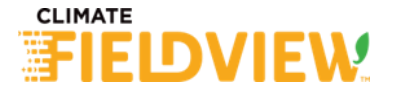

#### Semillas + fertilizante para grano grueso (2 productos)

1.Al realizar las prescripciones en FV, colocar que se **está utilizando Fertilizante liquido arrancador**. Si no lo encuntra, tocar sobre "Parámetros RX".

|                    | Fertilidad Swmbra Protección                                              |  |
|--------------------|---------------------------------------------------------------------------|--|
|                    | Sembraré: 🗿 Maíz 🕓 Soja                                                   |  |
|                    |                                                                           |  |
|                    |                                                                           |  |
| 🔽 Estoy u          | tilizando un fertilizante líquido arrancador                              |  |
| ✓ Estoy u          | tilizando un fertilizante líquido arrancador                              |  |
| Estoy u Nombre del | tilizando un fertilizante líquido arrancador<br>I archivo de prescripción |  |

2.Se agregara una columna nueva que dice Liquido L/ha, donde colocaremos nuestra dosis por ambiente (Litro = Kg).

|                |                  | Par                                  | ámetros Rx     |
|----------------|------------------|--------------------------------------|----------------|
| Zona           | Objetivo<br>tiha | Densidad<br>de semillas<br>semila/ha | y quido<br>Uha |
| Zona 1 20 ha   | 8                | 50000                                | 80             |
| Zona 2 37,9 ha | 9                | 55000                                | 80             |
| Zona 3 52,1 ha | 10               | 60000                                | 80             |

3.Una vez finalizada la prescripción, exportar en formato genérico.

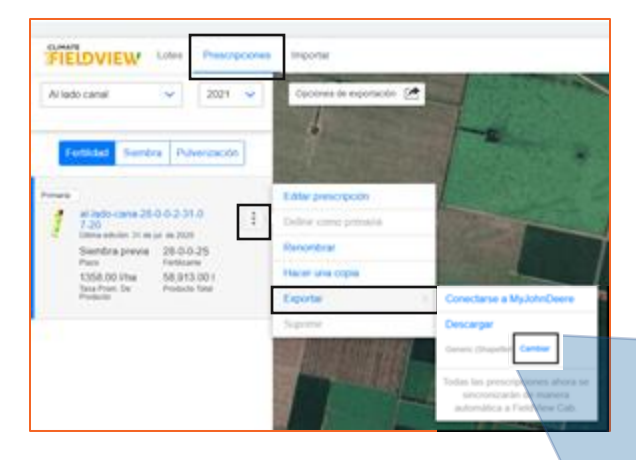

#### 3.Descomprimir

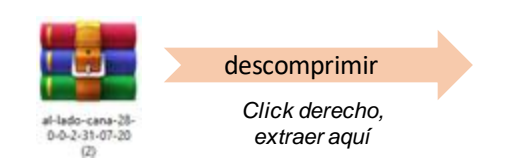

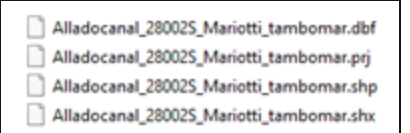

| Descargar prescripción                                                |
|-----------------------------------------------------------------------|
| Seleccione su monitor o puede elegir la<br>opción genérica de Fichero |
| Generic (Shapefile)                                                   |
| Anular Descargar                                                      |
| Anular Descargar                                                      |

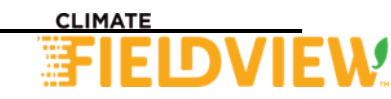

5.Abrir Promap e Importar Mapa de Dosificacion. Buscamos el directorio de la descarga > **Siguiente** 

6. Se visualiza la tabla de atributos. Nos pide que seleccionemos cual es la dosificacion del Producto 1 que son las SEMILLAS. Hacemos click en la columna donde figuran las semillas

8. Le preguntara el espaciado entre cuerpos de siembra, para llevar de **sem/ha** a **sem/metro** 

8. Debera visualizar el mapa de prescripcion en la parte inferior de la ventana > **Siguiente** 

| A | rchivo Zoom Herramientas Ayuda                                                                   |    |
|---|--------------------------------------------------------------------------------------------------|----|
| 2 | Nuevo<br>Abrie<br>Guardar<br>Guardar Como                                                        | 1  |
| 4 | Exportar Mapa de Siembra<br>Exportar Prescripción - CS-ORO MAX<br>Importar Miros de Doseficación |    |
|   | Importar Perimetro del Mapa                                                                      |    |
| 8 | Tarjeta                                                                                          | -1 |
|   |                                                                                                  | -8 |

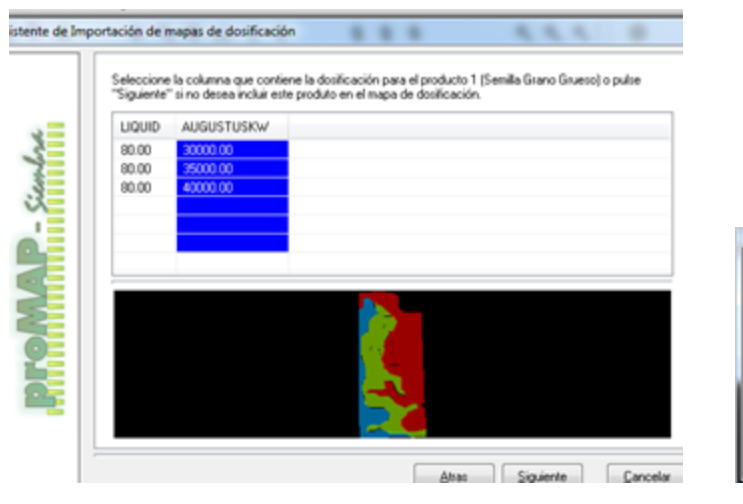

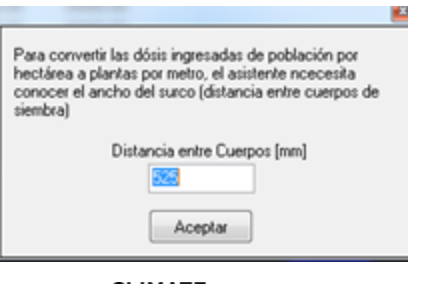

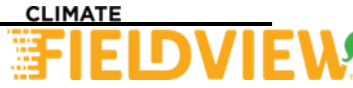

9. Se repite el paso pero con el **Producto 2** (que es el fertilizante en la línea). Hacemos click en la columna donde figura el fertilizante.

10. Deberia marcarse la columna de color y previsualizar la prescripción en la parte inferior de la ventana > Siguiente

11. Nos pregunta lo mismo para
Producto 3 (fertilizante al costado) y
Producto 4. En este caso no lo usamos y hacemos click en Siguiente.

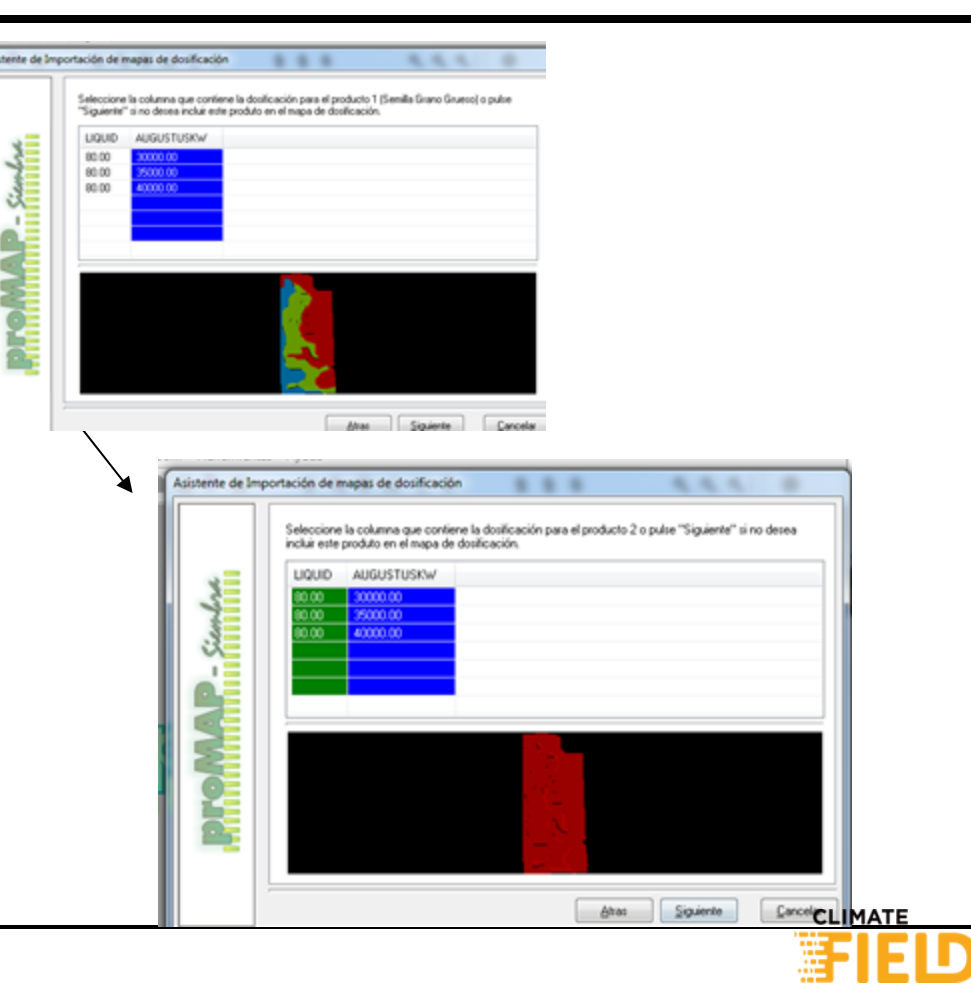

12. Nos pregunta si deseamos Exportar el Mapa de Dosificacion para la computadora de siembra CS-ORO MAX
> tildamos la casilla y buscamos carpeta para guardar ese archivo

13. Una vez guardado > Siguiente

14. Si queremos visualizar la prescripcion como mapa, tildamos la casilla **Agregar el mapa al proyecto actual > Finalizar** 

**15.** Localizar el archivo en el mismo lugar de la prescripcion. **Tendra extension .srm** 

**16.** Copiar ese archivo .srm suelto en la base del pendrive (no dentro de carpetas)

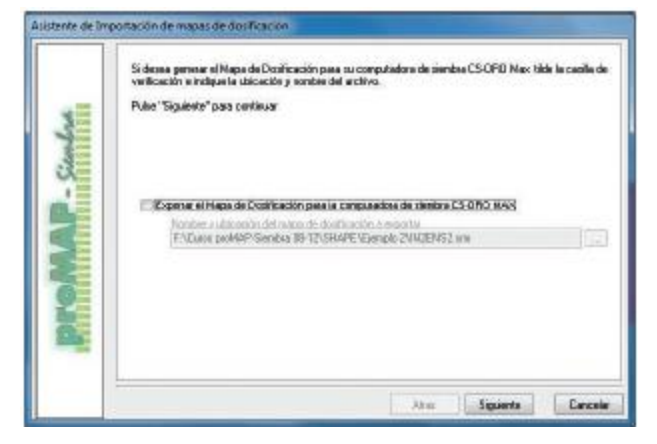

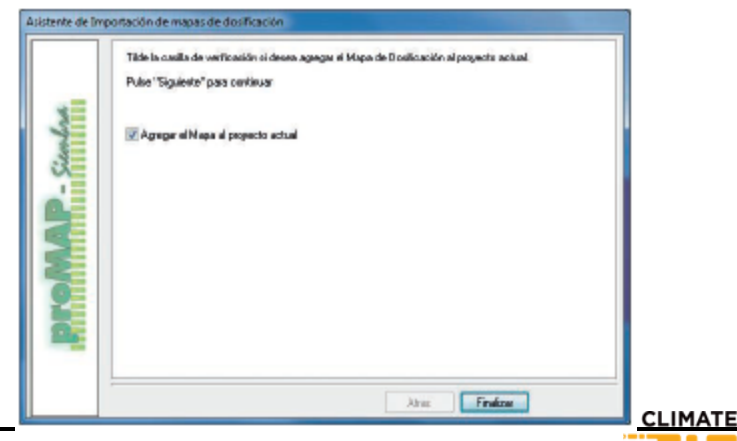

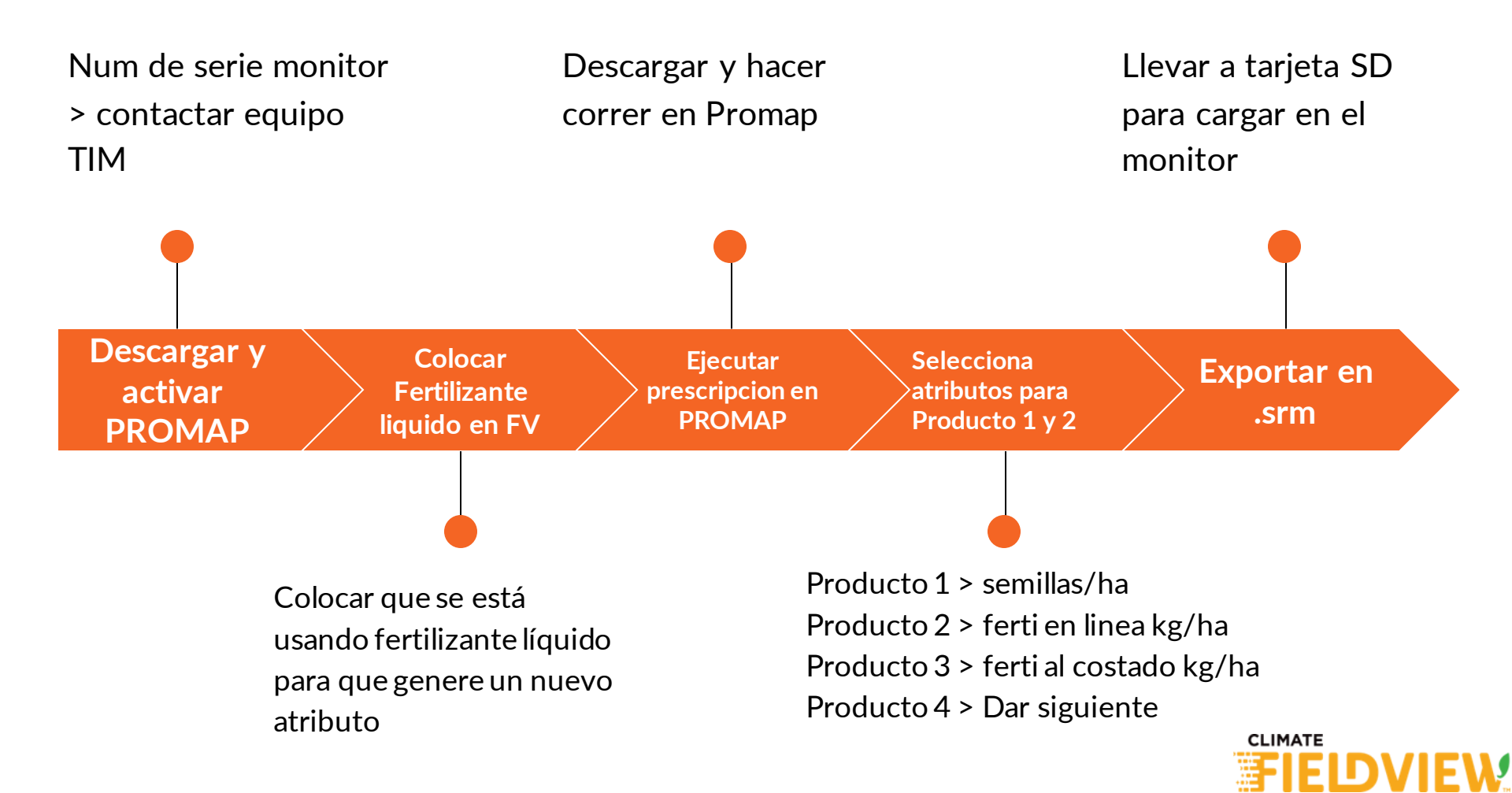

### Semillas + 2 fertilizantes para grano grueso (3 productos)

1. Realizar la prescripción de semillas para FiledView. No poner nada sobre fertilización.

2. Descargarla como Generic (Shapefile).

#### 3. Descomprimir

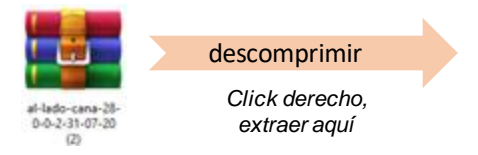

| ) | Alladocanal_280025_Mariotti_tambomar.dbf |
|---|------------------------------------------|
| ] | Alladocanal_28002S_Mariotti_tambomar.prj |
| ) | Alladocanal_28002S_Mariotti_tambomar.shp |
| ] | Alladocanal_28002S_Mariotti_tambomar.shx |
|   |                                          |

4. Abrir una hoja de Excel y arrastrar el archivo con extensión .dbf al mismo

5. Se abre un cuadro de atributos

|   | А      |
|---|--------|
| 1 | DK7210 |
| 2 | 80000  |
| 3 | 75000  |
| 4 | 70000  |

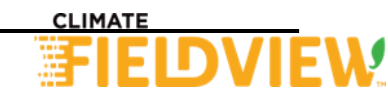

#### Semillas + 2 fertilizantes para grano grueso (3 productos)

6. Al cuadro de atributos agregarle 2 columnas, Ferti L la segunda (para fertilizante a la línea), y Ferti C la tercera (para fertilizante al costado).

7. Ingresar manualmente la dosificación de fertilizante en cada zona. Se puede reconocer unas de otras por la cantidad de semillas de la misma. Ejemplo:

|   | А      | В       | С       |
|---|--------|---------|---------|
| 1 | DK7210 | Ferti L | Ferti C |
| 2 | 80000  | 70      | 200     |
| 3 | 75000  | 60      | 150     |
| 4 | 70000  | 50      | 100     |

8. Guardá el archivo como "Libro de Excel" (como .dbf no te lo permite Excel).

Entrá a Google y buscá un programa online que transforme Excel a dbf. Este es una posibilidad, entre otros:

https://onlineconvertfree.com/es/convert-

format/xls-to-dbf/

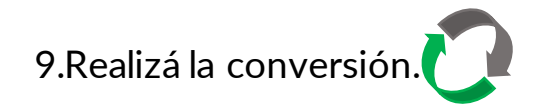

10. Bajá el archivo

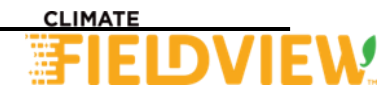

### Semillas + 2 fertilizantes para grano grueso (3 productos)

11. Andá a la carpeta que contiene las 4 partes de la prescripción, **eliminá el dbf original, y pegá el nuevo**. Asegurate que todos posean el mismo nombre (sin guiones), y sólo cambie la extensión. De este modo tendrás:

- .dbf
- .prj
- .shp
- .shx

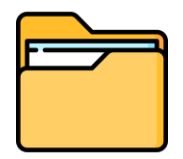

Se recomienda poner los 4 en una misma carpeta con el nombre del lote, para evitar confundirlas con otras.

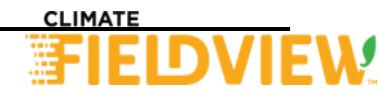

# – Pasos proMAP

12.Abrir Promap e Importar Mapa de Dosificacion. Buscamos el directorio de la descarga > **Siguiente** 

13. Se visualiza la tabla de atributos. Nos pide que seleccionemos cual es la dosificacion del Producto 1 que son las SEMILLAS. Hacemos click en la columna donde figuran las semillas

14. Le preguntara el espaciado entre cuerpos de siembra, para llevar de **sem/ha** a **sem/metro** 

15. Debera visualizar el mapa de prescripcion en la parte inferior de la ventana > **Siguiente** 

| Archivo Zoom Herramientas A                                  | yuda |
|--------------------------------------------------------------|------|
| Norvo<br>Abrir<br>Guardar<br>Guardar Como                    | 4    |
| Exportar Mapa de Siembra<br>Exportar Prescripción - CS-ORO M | AX   |
| Importar Perimetro del Mapa                                  |      |
| D' Tarieta                                                   |      |

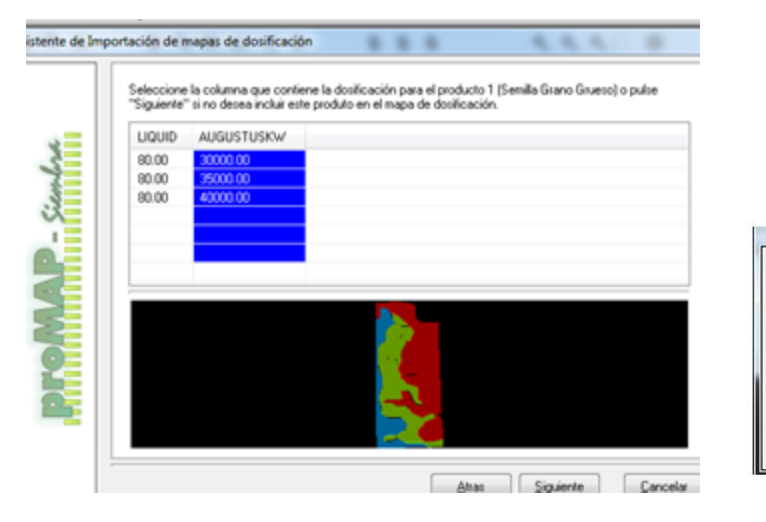

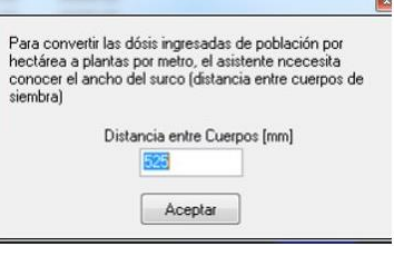

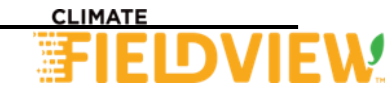

# – Pasos proMAP

16. Se repite el paso pero con el **Producto 2** (que es el fertilizante en la línea). Hacemos click en la columna donde figura el fertilizante.

17. Deberia marcarse la columna de color y previsualizar la prescripción en la parte inferior de la ventana > Siguiente

18. Nos pregunta lo mismo para Producto 3 (fertilizante al costado), seleccionar columna.

19. **Producto 4**. En este caso no lo usamos y hacemos click en **Siguiente**.

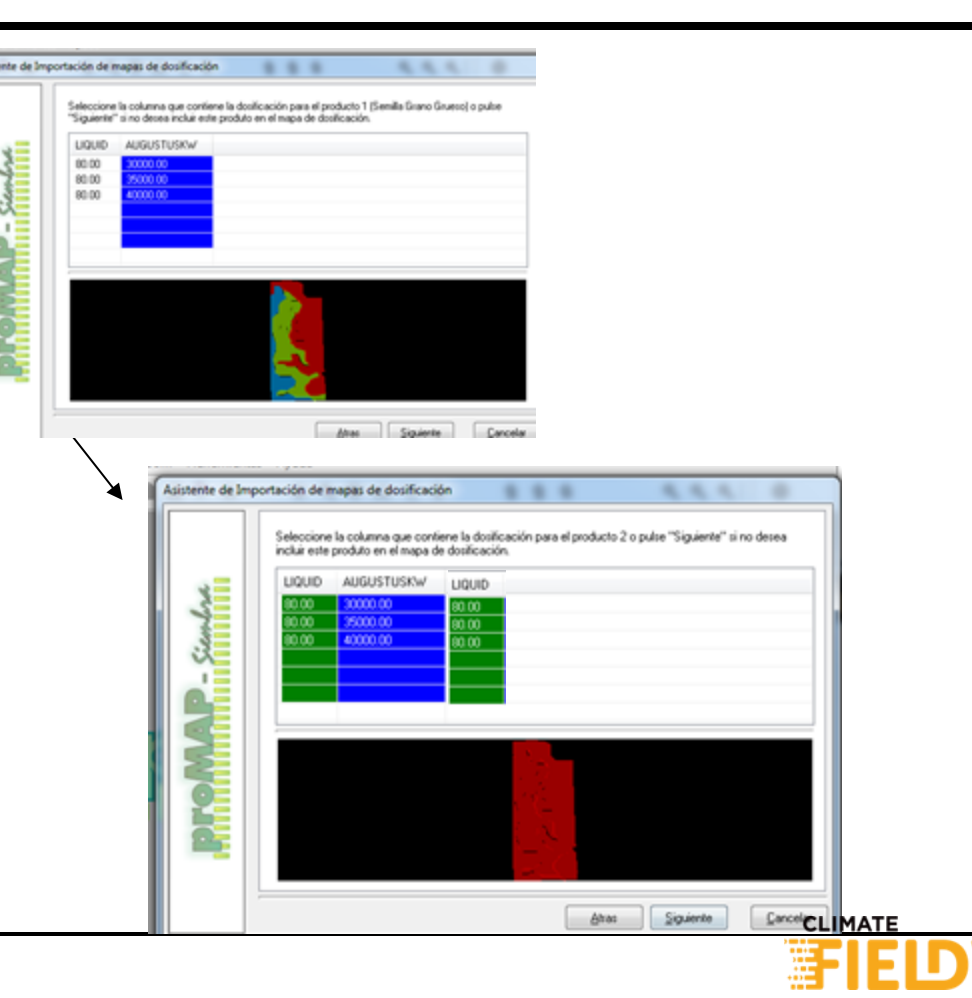

# – Pasos proMAP

20. Nos pregunta si deseamos Exportar
el Mapa de Dosificacion para la
computadora de siembra CS-ORO MAX
> tildamos la casilla y buscamos carpeta
para guardar ese archivo

21. Una vez guardado > Siguiente

22. Si queremos visualizar la prescripcion como mapa, tildamos la casilla **Agregar el mapa al proyecto actual** > **Finalizar** 

23. Localizar el archivo en el mismo lugar de la prescripcion. **Tendrá extension .srm** 

24. Copiar ese archivo .srm suelto en la base del pendrive (no dentro de carpetas)

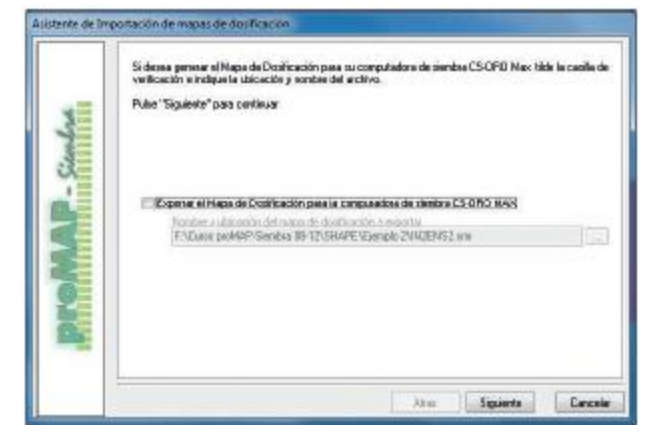

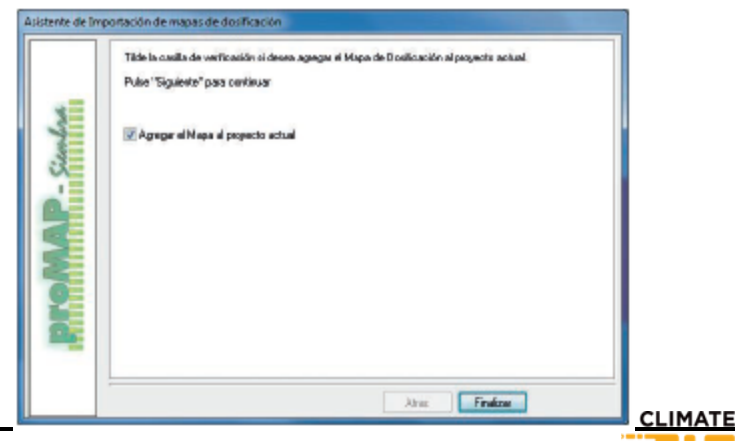

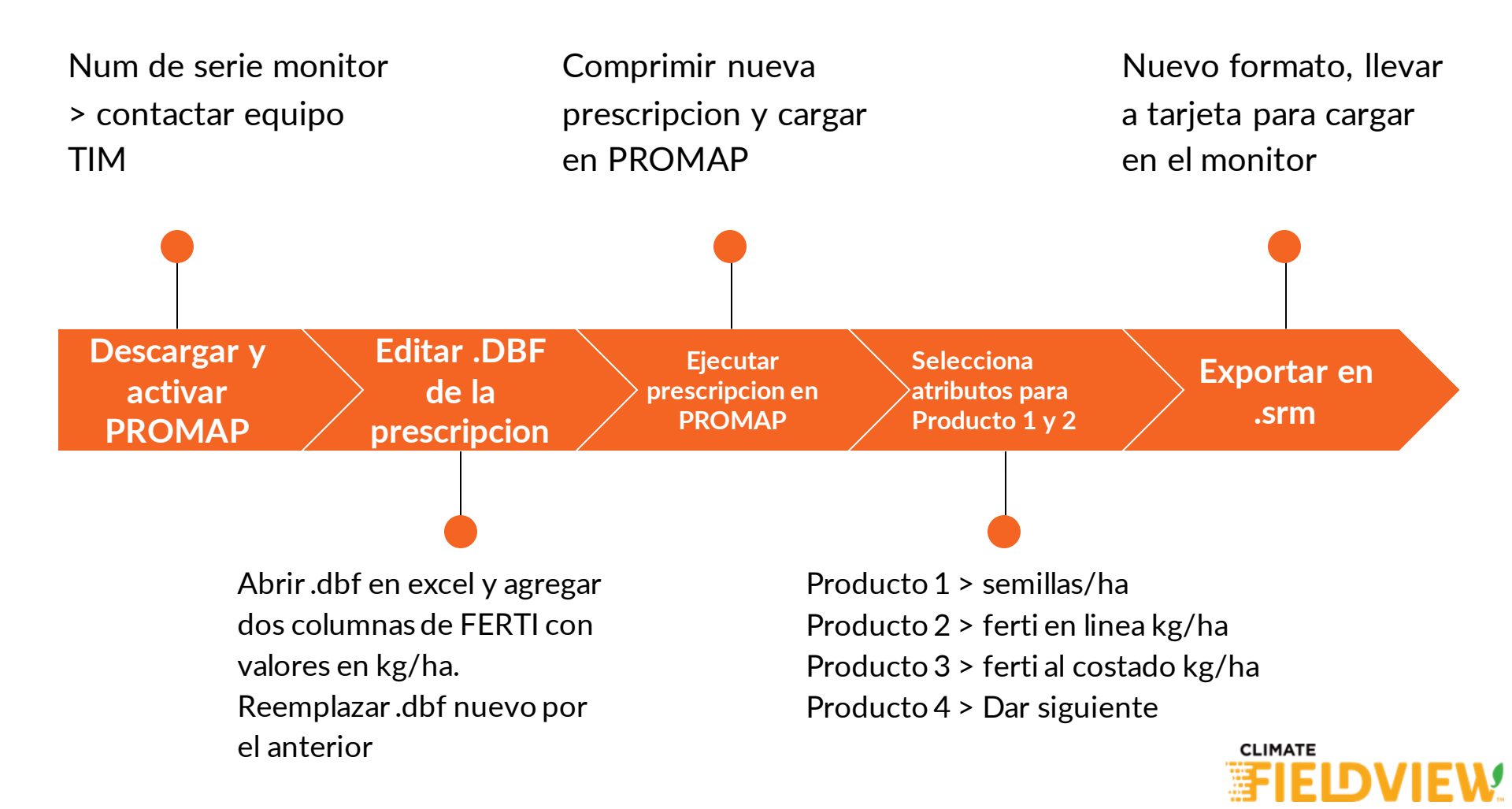